# Настройка USB профиля

Версия для печати больше не поддерживается и может содержать ошибки обработки. Обновите закладки браузера и используйте вместо этого функцию печати браузера по умолчанию.

Кнопка «Настроить USB профиль» в настройках ККТ, позволяет настроить подключение ККТ к ПК, как по одному виртуальному СОМ порту, так и по двум виртуальным СОМ портам и по одному из них передавать данные в ОФД. После нажатия кнопки «Настроить USB профиль», появится окно, как показано на рисунке 1. Чтобы настроить работу ККТ по двум виртуальным СОМ портам в графе "Профиль" необходимо выбрать опцию CDCCDC2 и нажать кнопку «Сохранить». Если необходимо настроить ККТ для передачи данных через протокол "Ethernet", то необходимо выбрать параметр CDCMTP, как показано на рисунке 1.

| 🔗 Custom-RU Test Tool                           |               |                                                                                                    | - 🗆 ×                             |  |  |  |
|-------------------------------------------------|---------------|----------------------------------------------------------------------------------------------------|-----------------------------------|--|--|--|
| Файл Параметры связи                            | Настройки     | 2                                                                                                    |                                   |  |  |  |
| Ethemet     Ethemet     COM3 - Q3xF R     57600 | Port          | 9100         Пароль Оператора         999999         ККТ:         03/2x, Ф ФФ Д 1.2           Обновить         Обновить         М5:         25/2EE8073697E8FB7D9A8BDC3BC500EB           3H:         000000011         3H:         00000001038005           ФН:         999978902014535         ФH:         939978902014535           Ф:         34KPhTA         Отключить         Отключить | Утилита: 2.13.1.9<br>API: 5.2.2.1 |  |  |  |
| Статус ККТ Настройки ККТ                        | Статус ФН Сме | на Чеки Регистрация НеФиск. Режим Диск. Утилиты Графика 1 Графика 2 Сервис                                                                                                    |                                   |  |  |  |
| Настройки соединения<br>USB Profile             |               |                                                                                                    |                                   |  |  |  |
| Настроить USB Профиль                           | Параметры     | Загрузить из ККТ Сохранить                                                                                                    | Кассиров                          |  |  |  |
| Параметры Ethernet                              | Параме        | Профиль СССМТР  СССМТР                                                                                                    | . Отделы                          |  |  |  |
| Параметры ОФД                                   |               | CDCCDC2                                                                                                    | Чека                              |  |  |  |
|                                                 |               |                                                                                                    | онце чека                         |  |  |  |
|                                                 |               |                                                                                                    | )платы                            |  |  |  |
|                                                 |               |                                                                                                    | жектора<br>)                      |  |  |  |
|                                                 |               |                                                                                                    |                                   |  |  |  |
|                                                 |               |                                                                                                    |                                   |  |  |  |
| 01.12.2022 15:25:04.049 -> Open Connection Com  |               |                                                                                                    | ^                                 |  |  |  |
|                                                 |               |                                                                                                    |                                   |  |  |  |
|                                                 |               |                                                                                                    |                                   |  |  |  |
|                                                 |               | Выход                                                                                                    |                                   |  |  |  |
| Очис                                            | тить лог      | Закрыть                                                                                                    |                                   |  |  |  |
|                                                 |               |                                                                                                    |                                   |  |  |  |

Рисунок 1. Настройка USB профиля.

Затем в «Диспетчере устройств» необходимо убедиться, что устройство подключено по двум виртуальным СОМ портам или одному, в зависимости от настроек. На рисунке 2 показан пример подключения ККТ по двум виртуальным СОМ портам.

В примере на рисунке 2:

#### • СОМ14 – порт для отправки данных в ОФД;

#### • СОМ15 - порт для обмена данными с ККТ;

| 🗂 Диспетчер устройств                                                                                                    | _ | × |
|----------------------------------------------------------------------------------------------------|---|---|
| Файл Действие Вид Справка                                                                                                    |   |   |
|                                                                                                    |   |   |
| <ul> <li>Аудиовходы и аудиовыходы</li> <li>Видеоадаптеры</li> <li>Бстроенное ПО</li> <li>Дисковые устройства</li> <li>Дисковые устройства</li> <li>Клавиатуры</li> <li>Компоненты программного обеспечения</li> <li>Компоненты программного обеспечения</li> <li>Комполеры IDE ATA/ATAPI</li> <li>Контроллеры IDE ATA/ATAPI</li> <li>Контроллеры USB</li> <li>Контроллеры ISB</li> <li>Мыши и иные указывающие устройства</li> <li>Порты (COM и LPT)</li> <li>Порты (COM и LPT)</li> <li>Q3xF RU VIRTUAL COM (COM14)</li> <li>Q3xF RU VIRTUAL COM (COM15)</li> <li>Процессоры</li> <li>Сстемные устройства</li> <li>Системные устройства</li> <li>Устройства HID (Human Interface Devices)</li> </ul> |   |   |
|                                                                                                    |   |   |

Рисунок 2. Отображение двух виртуальных СОМ портов в Диспетчере Устройств.

## https://link.customwiki.ru/USBCFG

### Источник — http://customwiki.ru/index.php?title=Настройка\_USB\_профиля&oldid=860

Эта страница в последний раз была отредактирована 14 сентября 2023 в 12:02.